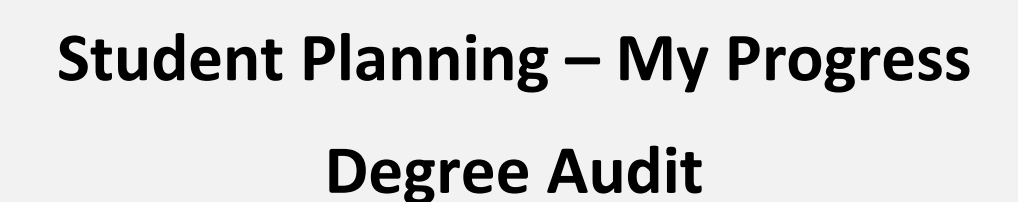

To track degree progress in Student Planning follow the steps below.

1. Log into WebPAL

*my***Web**PAL

- 2. Access Student Planning through myWebPAL.
- 3. Click on Student Planning in the bottom right hand corner.
- 4. Click on Go to My Progress

| liker Account                                  | Financial Aid                                    |
|------------------------------------------------|--------------------------------------------------|
| I'm new to WebPAL<br>What's my WebPAL User ID2 | Financial Aid Checklist                          |
| <u>l've forgotten my password</u>              | Registration                                     |
| Change Password                                | <u>Student Planning</u><br>Create a Payment Plan |
| Tuition and Fees- Your Acct                    | Course Schedule                                  |
| View Account and Make Payments                 | MyWebPAL Self Service Main Page                  |
| Student Tax Information                        | Academic Profile                                 |
| Create a Payment Plan                          | Student Planning<br>Apply to Graduate            |

To see remaining degree requirements, click on 1-View Your Progress

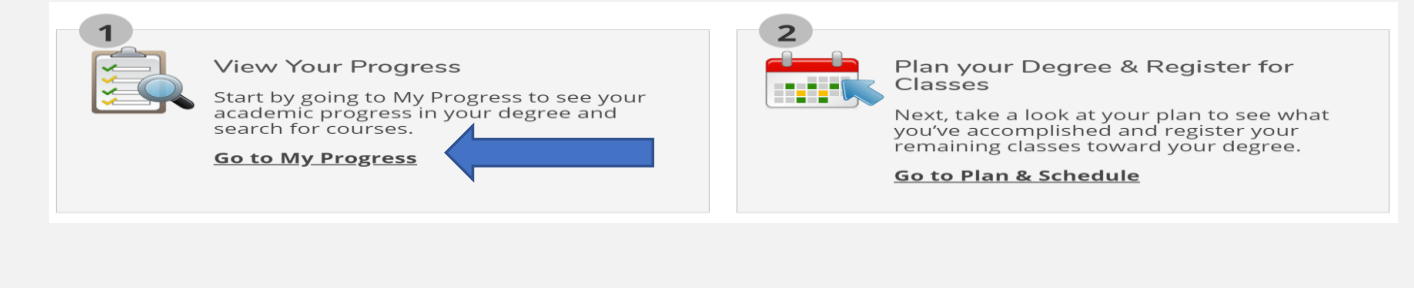

## My Progress - the bar graph below shows your overall progress

## Total credits = 33

8 credits are in Progress,

41 credits of the required 60 credits will be completed after the current semester.

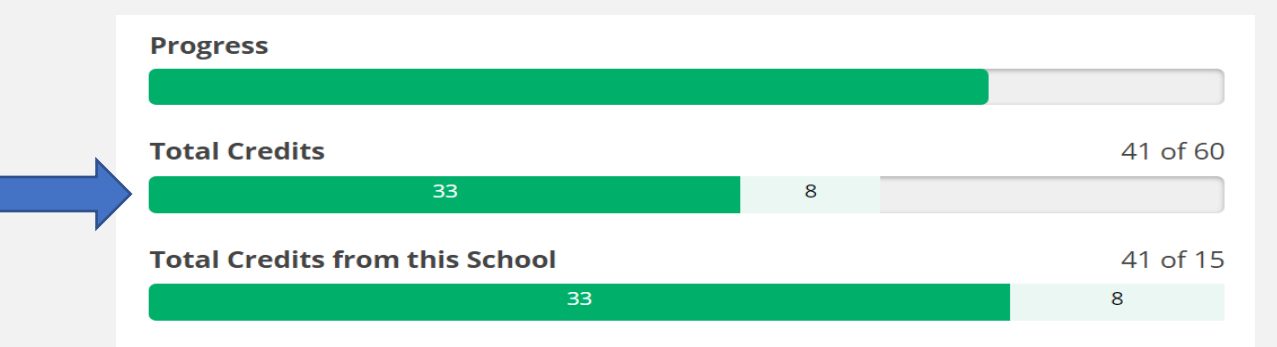

Next you will see the requirements needed to complete the degree/program: This example shows General Education requirements that must be completed to earn a degree. This student has completed all competency requirements but Natural Science which is fully planned for the current semester.

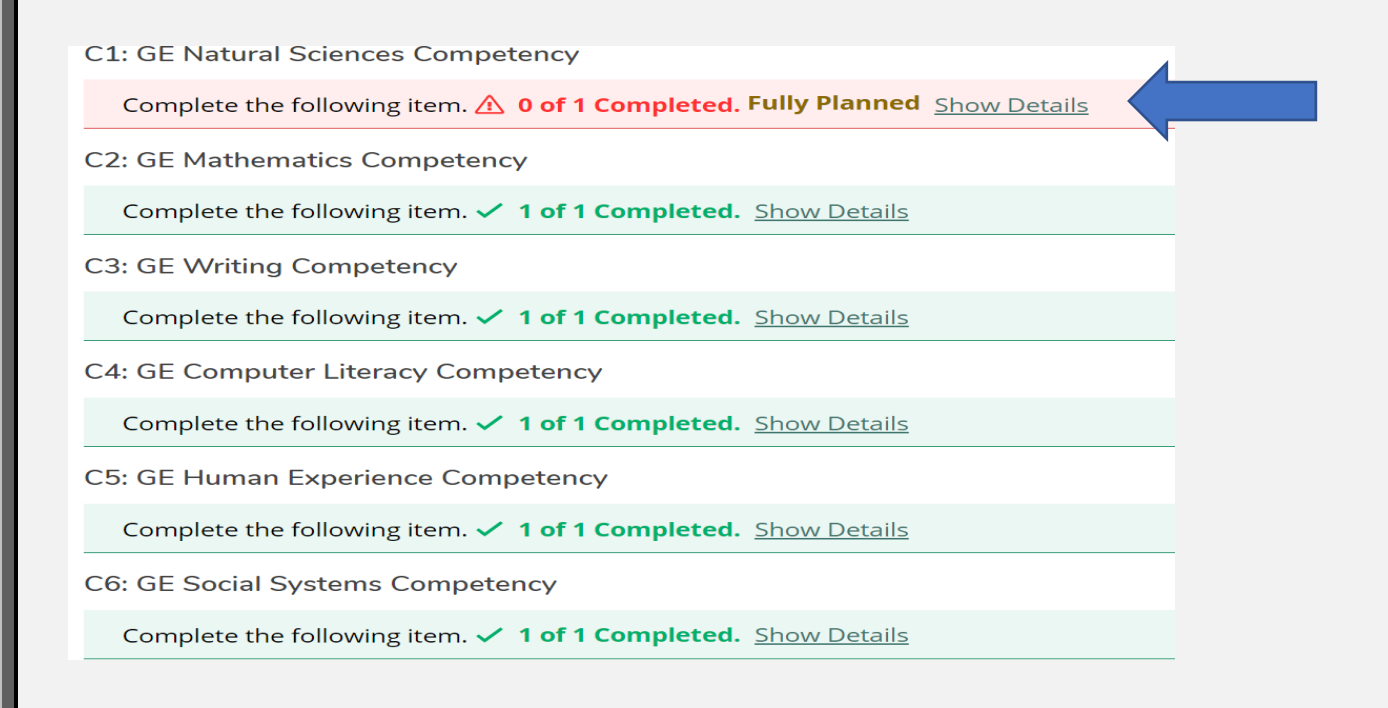

Additional written communication and social science classes are required for the Associate of Science Degree. These requirements have been completed in the example below:

| Degree: Additional Written Communication Req                                                                             |
|----------------------------------------------------------------------------------------------------|
| Complete 1 of the following 2 items. ✓ 1 of 1 Completed. <u>Hide Details</u>                                             |
| A. COMPLETE A or B                                                                                                    |
| Take one course from the list below. Excluding courses taken to meet C3: GE Writing Competency.                          |
| Complete all of the following items. ✓ 1 of 1 Completed. Show Details                                                    |
| B. COMPLETE A or B 🖉 Fulfilled                                                                                           |
| AS Degree: Additional Social Science Req                                                                                 |
| Complete 1 of the following 2 items. ✓ 1 of 1 Completed. Hide Details                                                    |
| A. Social Science                                                                                                    |
| Take nine Social Science credits in two subject areas. Except courses GEOG 151, ECDV 105 and SPCH 255. Include COMM 151. |
| Complete all of the following items. ✓ 1 of 1 Completed. <u>Show Details</u>                                             |
| B. Social Sciences/COMM 🥏 Fulfilled                                                                                      |

If a class needs to be planned, click on the class link, then view available sections to schedule and schedule. This will place the class section on your plan. View your plan by going to Plan and Schedule where you register your planned sections.

| 🕑 Elluci                     | an Colleagu            | e UI 5 - [product 🗙 🛛 🚷 Monroe County Community Colle | x 🛛 🔀 Students           | 🗙  🛝 Advisees - MyW            | ebPAL X           | +                     |                    |                   |                            |                           | - 0 X             |
|------------------------------|------------------------|-------------------------------------------------------|--------------------------|--------------------------------|-------------------|-----------------------|--------------------|-------------------|----------------------------|---------------------------|-------------------|
| $\leftarrow \   \rightarrow$ | C 🗘                    | mywebpal.monroeccc.edu/Student/Planning/A             | dvisors/Advise/0198940#A | S                              |                   |                       |                    |                   |                            |                           | 🖈 🌍 :             |
| 👖 Apps                       | ø ADP li               | ibrary payroll 🧕 Mail - Linda Robert 🥑 Ellucian Coll  | eague 😲 Log In   Parchi  | nent   Monroe County Co 🚷 I    | nformer Reporting | VA GI Bill Comparison | February 2021 - Go | 🕴 😚 Facebook - Lo | og In o 🛛 🐜 Millogin - Hom | e Pa 🍾 Michigan Transfer. | » Other bookmarks |
| ≣                            | Rec                    | uirements Expand All V                                |                          |                                |                   |                       |                    | •                 |                            |                           |                   |
| A                            | (0                     | mplete the following item A 0 of 1 Completed          | Fully Planned Hide Dota  | lc                             |                   |                       |                    |                   |                            |                           |                   |
| ŧ                            | A. Complete one course |                                                       |                          |                                |                   |                       |                    |                   |                            |                           |                   |
|                              |                        |                                                       |                          |                                |                   |                       |                    |                   |                            |                           |                   |
| \$                           |                        | Status                                                | Course                   |                                |                   |                       |                    | Search            | Grade                      | Term                      | Credits           |
| _                            |                        | In-Progress                                           | ESC-151                  | Earth Science                  |                   |                       |                    |                   |                            | WI2021                    | 4                 |
|                              |                        | ① Not Started                                         | <u>BIOL-151</u>          | Biological Sciences I          |                   |                       |                    |                   |                            |                           |                   |
|                              |                        | ① Not Started                                         | BIOL-153                 | Biological Sciences II         |                   |                       |                    |                   |                            |                           |                   |
|                              |                        | <ol> <li>Not Started</li> </ol>                       | BIOL-156                 | Intro to Environmental Science |                   |                       |                    |                   |                            |                           |                   |

The screen shot below shows what is left to complete the Associate of Science degree. Once the current semester is complete, this student has 19 credit hours of outstanding general electives to earn the degree.

| 60 Cr | 60 Credit Hours Degree Requirement                                                                                                    |                             |                            |        |       |        |         |  |
|-------|----------------------------------------------------------------------------------------------------|-----------------------------|----------------------------|--------|-------|--------|---------|--|
| Co    | Complete the following item. \Lambda 0 of 1 Completed. Hide Details                                                                             |                             |                            |        |       |        |         |  |
| A.    | A. Complete 60 hours                                                                                                    |                             |                            |        |       |        |         |  |
| Co    | Complete all of the following items. A <b>0 of 1 Completed.</b> <u>Hide Details</u><br>A <b>33 of 60 Credits Completed.</b> <u>Hide Details</u> |                             |                            |        |       |        |         |  |
|       | Status                                                                                                    | Course                      | ,                          | Search | Grade | Term   | Credits |  |
|       | ✓ Completed                                                                                                    | <u>POLSC-</u><br><u>151</u> | Intro to Political Science |        | A     | WI2019 | 3       |  |
|       | ✓ Completed                                                                                                    | <u>SPAN-</u><br>151         | Elementary Spanish l       |        | В     | FL2019 | 4       |  |
|       | ✓ Completed                                                                                                    | PHIL-                       | Philosophy of Religion     |        | А     | FL2019 | 3       |  |

## Below, the brackets show the in-progress classes and the semester to be completed.

| In-Progress | <u>ESC-151</u> | Earth Science              | WI2021 | 4 |   |
|-------------|----------------|----------------------------|--------|---|---|
| In-Progress | MATH-          | Introduction to Statistics | WI2021 | 4 | 2 |
|             | <u>162</u>     |                            |        |   |   |

## r Courses

| Status                        | Course              |                           | Grade | Term | Credits |
|-------------------------------|---------------------|---------------------------|-------|------|---------|
| ✓<br>Noncourse<br>Equivalency | <u>MATH-</u><br>090 | Basic Mathematics Skills  |       |      | 0       |
| ✓<br>Noncourse<br>Equivalency | <u>ENGL-</u><br>090 | Basic Writing Skills, ALP |       |      | 0       |
| ✓<br>Noncourse<br>Equivalency | <u>RDG-090</u>      | Basic Reading Skills      |       |      | 0       |